# Renouvellement du certificat eHealth

# Préambule et pré-requis

Tous les 3 ans, le certificat eHealth doit être renouvellé. En général vous recevez un email de eHealth vous indiquant que dans les 3 mois à venir il faudra renouveler le certificat. Ce document vous décrit les étapes à suivre.

Pour pouvoir poursuivre, les prérequis suivants doivent être rencontrés :

- votre eID (valable !) ainsi que le code pin associé
- un lecteur de carte d'identité connecté à votre PC ou Mac
- Java ( si nécessaire, faire la mise à jour via http://www.java.com/fr/download
- Le certificat à renouveler se trouve sur votre ordinateur et vous connaissez le mot de passe du certificat

Il est **<u>important</u>** de vérifier que celui-ci soit bien présent dessus avant de poursuivre dans le dossier ehealth

- o Si vous utilisez un PC, c'est le dossier C:\Utilisateurs\nom\_utilisateur\ehealth\keystore
- o Si vous utilisez un MAC, c'est le dossier /Users/nom\_utilisateur/ehealth/keystore

Si vous ne le trouvez pas, il est possible que vous ayez changé d'ordinateur auquel cas veuillez d'abord le récupérer de cet ordinateur et l'installer sur votre nouvel ordinateur

# Etape 1 : Renouvellement du certificat dans l'application eHealth

Veuillez ouvrir ce lien <u>https://www.ehealth.fgov.be/JWS/ETEE/etee-requestor\_fr.jnlp</u> Ceci va provoquer le téléchargement d'un fichier sur votre ordinateur que vous devrez alors ouvrir

Une fois qu'il est démarré, veuillez alors poursuivre les étapes comme suit :

| Do yo               | ou want to run this                                                                                 | application?                                                                                                    | × |
|---------------------|----------------------------------------------------------------------------------------------------|----------------------------------------------------------------------------------------------------|---|
| -                   | Name:                                                                                               | eHealth Certificate Manager                                                                                                    |   |
|                     | Publisher:                                                                                          | Plate-forme eHealth                                                                                                    |   |
| C                   | Location:                                                                                           | http://www.ehealth.fgov.be                                                                                                    |   |
| This app<br>informa | plication will run with unrestri<br>tion at risk. Run this applicat<br>not show this again for apps | cted access which may put your computer and personal<br>ion only if you trust the location and publisher above.<br>from the publisher and location above |   |
| U                   | More Information                                                                                    | Run Cancel                                                                                                    |   |

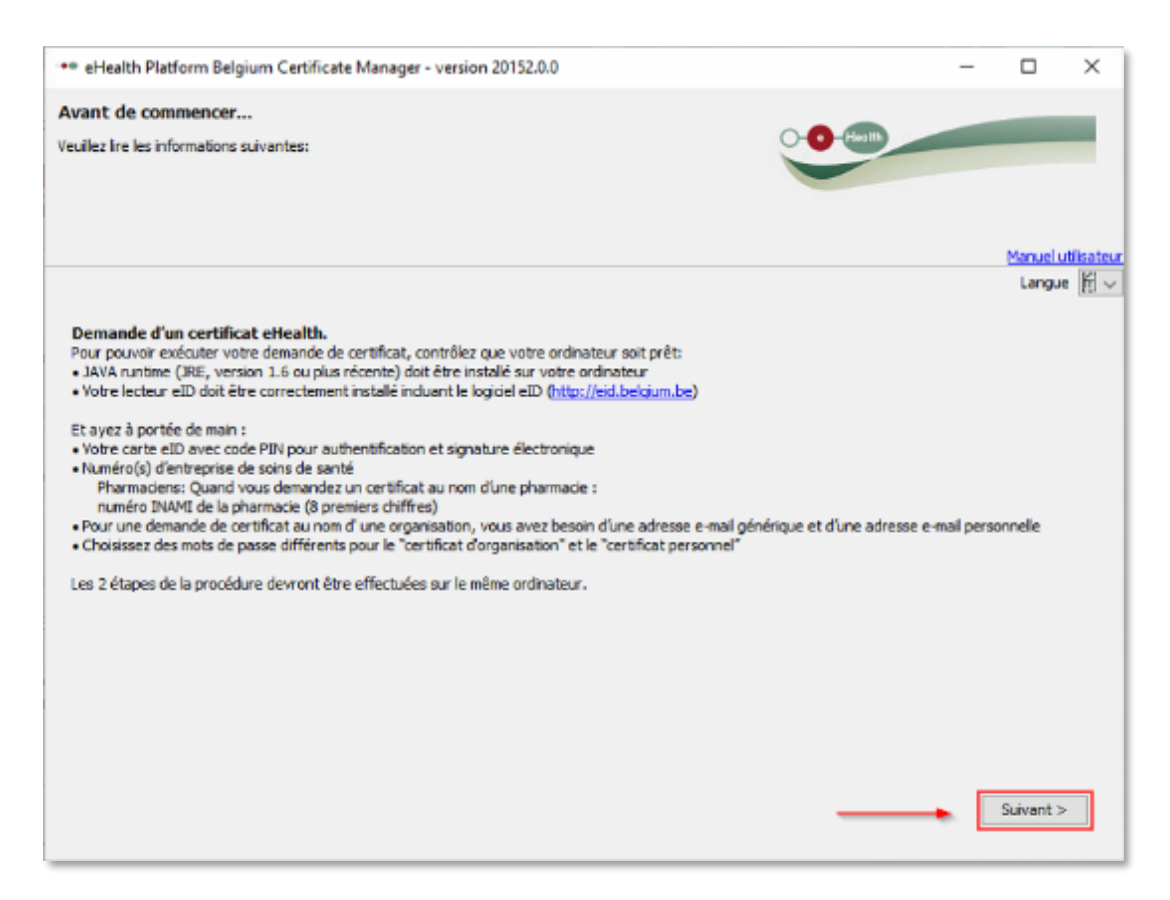

Dans le menu principal de l'application, vous noterez alors la section « Renouvellement »

#### Renouvelez votre certificat eHealth

Veuillez alors cliquer sur le bouton « Renouvelez votre certificat eHealth »

| Renouvelez votre certific      | at eliealth                                                              |  |
|--------------------------------|--------------------------------------------------------------------------|--|
| Renouvelez votre certificat el | lealth pour continuer à utiliser les services de la plate-forme eHealth. |  |
| Complétez votre demand         | le de renouvellement                                                     |  |
| Complétez votre demande de     | renouvellement et générez votre nouvel ETK.                              |  |
| Activez votre ETK (eHealt      | th Encryption Token Key) de renouvellement                               |  |
| Activez votre nouvel ETK et o  | ontinuez à utiliser les services eHealth.                                |  |

Cliquez sur « Suivant » pour accepter les conditions générales

| eHealth Platform Belgium Certificate Manager - version 20152.0.0                                                                                                    |                                                         | 3                                                                            | -                        |                        | 2    |
|----------------------------------------------------------------------------------------------------|---------------------------------------------------------|------------------------------------------------------------------------------|--------------------------|------------------------|------|
| on <mark>ditions d'utilisation des certificats eHealth</mark><br>(agt des conditors d'utilisation que vous dever squar avec vutre eID (signature électronque). Yous dever<br>siement signer votre demande de certificat et vos données de contact.                                                                                                    | ్ర                                                      | •                                                                            | -                        |                        |      |
|                                                                                                    |                                                         |                                                                              |                          | Manuel                 | ud s |
|                                                                                                    |                                                         |                                                                              |                          |                        | î    |
| Le certificat ellealth doit être considéré comme un passeport numérique pour une personne p<br>association de fait. Le certificat ellealth doit des tors être traité avec les précautions nécessai<br>identité.<br>Tous ceux qui demandent ou utilisent un certificat ellealth (dénommés ci-après « titulaires du                                                                                                    | ntysique, u<br>res, afin d'<br>a certificat             | ne personne mor<br>sviter tout abus d<br>»), tant à tître pe                 | rale or<br>le cet        | u une<br>te<br>nel qu' |      |
| <ul> <li>au nom et pour le compte d'une personne morale ou d'une association de fait, sont soumis au</li> <li>Le demandeur d'un certificat ellealth doit avoir commissance de l'utilisation de certi<br/>Clés Publiques (PKI). Si nécessaire, le demandeur doit se faire informer ou conseille</li> <li>Le demandeur d'un certificat ellealth doit consulter, lire, comprendre et accepter le<br/>certificat ellealth ».</li> </ul>            | io: conditio<br>ficats num<br>e à ce prop<br>manuel « P | ns survantes:<br>itiques et de l'Ini<br>sos par des expet<br>rocèdure de dem | frastro<br>rts.<br>iande | ucture<br>de           |      |
| > Portail eHealth.> Support > Services de base > Gestion des accès > Certificat<br>> https://www.ehealth.frov.be/fr/support/services-de-base/certificats-ehealth                                                                                                    | is eHealth :                                            | <ul> <li>section downlo</li> </ul>                                           | be                       |                        |      |
| <ul> <li>Le demandeur qui est responsable des informations communiquées (données et clés doit garantir que celles-ci sont complètes et correctes.</li> <li>Il est interdit de manipuler le certificat, de quelque manière que ce soit.</li> <li>Le titulaire du certificat ne peut utiliser les certificats eHealth que pour des finalités l règlement à l'usage des utilisateurs de la Plate-forme eHealth (https://www.ehealth.cl</li> </ul> | qu'il introd<br>égales et la<br><u>pov. be fra</u>      | tait en vue de la<br>cites, en conform<br>fglement-utilisab                  | certifi<br>uité av       | ication)               |      |
| Afficher le contrat                                                                                                    | Annuler                                                 | < Précédent                                                                  |                          | Suivant                | >    |

Veuillez insérer votre eID dans le lecteur et connecter le lecteur à l'ordinateur et cliquer ensuite sur « Suivant ».

| ** ei-Health Platform Belgium Certificate Manager - version 20152.0.0                                                                                                    | -                                                    |                 | ×        |
|----------------------------------------------------------------------------------------------------|------------------------------------------------------|-----------------|----------|
| Veuillez insérer votre carte d'identité électronique belge                                                                                                    | 0 (11)                                               | Manuels         | disateur |
|                                                                                                    | .be                                                  | D               |          |
| Pour continuer, vous devez disposer d'une carte d'identité électronique belge, d'un lecteur de carte su<br>(middleware) correctement installé.<br>Veuillez insérer votre eID afin que les informations présentes sur la carte puissent être lues. Ne retirez<br>traitement. | nart et du logiciel eID t<br>z pas votre carte penda | xelge<br>ant le |          |
| Veuillez consulter <u>http://eid_belgium_be</u> pour plus d'informations sur la carte d'identité électronique bel<br>Seulement après la lecture correcte de votre carte eID, le bouton «Suivant » deviendra actif.<br>secondes.                                             | lge.<br>Ceci peut prendre qu                         | telques         |          |
| Annuler                                                                                                    | r < Précédent                                        | Sulvant >       | •        |

S'il y a plus d'un certificat eHealth sur l'ordinateur, il faudra d'abord sélectionner votre certificat en appuyant sur le bouton « Sélectionner mon keystore ». Vous pouvez retrouver votre certificat à l'aide

de votre numéro de registre national si vous êtes une infirmière indépendante, le numéro de votre groupement ou le numéro d'entreprise si vous êtes une société de facturation qui dispose de mandats

S'il n'y a qu'un seul certificat eHealth sur votre ordinateur, il sera sélectionné automatiquement. Alors vous pouvez ignorer l'écran suivant.

| ** eHealth Platform Belgium Certificate Manager - version 20152.0.0                | -         |            | ×           |
|------------------------------------------------------------------------------------|-----------|------------|-------------|
| Veuillez sélectionner votre keystore privé qui contient le certificat à renouveler |           |            |             |
| Health").                                                                          |           |            |             |
|                                                                                    |           |            |             |
|                                                                                    |           | Manuel     | utilisateur |
| Votre keystore n'a pas pu être sélectionné automatiquement.                        |           |            |             |
|                                                                                    |           |            |             |
| Sélectionner mon keystore                                                          |           |            |             |
|                                                                                    |           |            |             |
|                                                                                    |           |            |             |
|                                                                                    |           |            |             |
|                                                                                    |           |            |             |
|                                                                                    |           |            |             |
|                                                                                    |           |            |             |
|                                                                                    |           |            |             |
|                                                                                    | Annidara  |            |             |
| Annuer                                                                             | Acceper a | su neyston | 5           |

Veuillez introduire le mot de passe de votre certificat eHealth et cliquer sur « Accéder au keystore ».

| te Manager - version 20152.0.0                   |                                                                                                    |                                                                                                    | -                                                                                                    |                                                                                                    | >                                                                                                    |
|--------------------------------------------------|----------------------------------------------------------------------------------------------------|----------------------------------------------------------------------------------------------------|----------------------------------------------------------------------------------------------------|----------------------------------------------------------------------------------------------------|----------------------------------------------------------------------------------------------------|
| re privé qui contient le certificat à r          | enouveler                                                                                                    | ••••                                                                                                    |                                                                                                    | -                                                                                                    |                                                                                                    |
|                                                  |                                                                                                    |                                                                                                    |                                                                                                    | Manuel                                                                                                    | utilise                                                                                                    |
| électionné pour vous                             |                                                                                                    |                                                                                                    |                                                                                                    |                                                                                                    |                                                                                                    |
| 20121205-110450.p12                              |                                                                                                    |                                                                                                    | Changer I                                                                                                    | e keystore                                                                                                    | :                                                                                                    |
|                                                  |                                                                                                    |                                                                                                    |                                                                                                    |                                                                                                    |                                                                                                    |
| ue vous avez choisi lors de la création de votre | keystore ou le cas échéant                                                                                                    | celui que vous au                                                                                                    | riez choisi lors d                                                                                                    | fun                                                                                                    |                                                                                                    |
|                                                  |                                                                                                    |                                                                                                    |                                                                                                    |                                                                                                    | -                                                                                                    |
|                                                  |                                                                                                    |                                                                                                    |                                                                                                    |                                                                                                    |                                                                                                    |
|                                                  |                                                                                                    |                                                                                                    |                                                                                                    |                                                                                                    |                                                                                                    |
|                                                  |                                                                                                    |                                                                                                    |                                                                                                    |                                                                                                    |                                                                                                    |
|                                                  |                                                                                                    |                                                                                                    |                                                                                                    |                                                                                                    |                                                                                                    |
|                                                  |                                                                                                    |                                                                                                    |                                                                                                    |                                                                                                    |                                                                                                    |
|                                                  |                                                                                                    |                                                                                                    |                                                                                                    |                                                                                                    |                                                                                                    |
|                                                  |                                                                                                    |                                                                                                    |                                                                                                    |                                                                                                    |                                                                                                    |
|                                                  |                                                                                                    |                                                                                                    |                                                                                                    |                                                                                                    |                                                                                                    |
|                                                  |                                                                                                    |                                                                                                    |                                                                                                    |                                                                                                    |                                                                                                    |
|                                                  |                                                                                                    |                                                                                                    |                                                                                                    |                                                                                                    |                                                                                                    |
|                                                  |                                                                                                    |                                                                                                    |                                                                                                    |                                                                                                    |                                                                                                    |
|                                                  |                                                                                                    |                                                                                                    |                                                                                                    |                                                                                                    |                                                                                                    |
|                                                  |                                                                                                    |                                                                                                    |                                                                                                    |                                                                                                    |                                                                                                    |
|                                                  |                                                                                                    |                                                                                                    |                                                                                                    |                                                                                                    |                                                                                                    |
|                                                  |                                                                                                    |                                                                                                    |                                                                                                    |                                                                                                    |                                                                                                    |
|                                                  |                                                                                                    | Acceler                                                                                                    |                                                                                                    |                                                                                                    |                                                                                                    |
|                                                  | ite Manager - version 20152.0.0<br>pre privé qui contient le certificat à r<br>électionné pour vous<br># 20121205-110450.p12<br>ue vous avez choisi lors de la création de votre | ite Manager - version 20152.0.0<br>pre privé qui contient le certificat à renouveler<br>électionné pour vous<br># 20121205-110450.p12<br>ue vous avez choisi lors de la création de votre keystore ou le cas échéant | ite Manager - version 20152.0.0<br>pre privé qui contient le certificat à renouveler<br>électionné pour vous<br>= 20121205-110450.p12<br>ue vous avez choisi lors de la création de votre keystore ou le cas échéant celui que vous au | ite Manager - version 20152.0.0 — re privé qui contient le certificat à renouveler electionné pour vous electionné pour vous electionné pour vous ue vous avez choisi lors de la création de votre keystore ou le cas échéant celui que vous auriez choisi lors de | ite Manager - version 20152.0.0 —<br>re privé qui contient le certificat à renouveler<br>Manuely<br>électionné pour vous<br># 20121205-110450.p12<br>Changer le keystore<br>ue vous avez choisi lors de la création de votre keystore ou le cas échéant celui que vous auriez choisi lors d'un |

Veuillez alors introduire votre code PIN.

Veuillez introduire au moins une adresse mail et un numéro de téléphone. Cliquer ensuite sur « **Suivant** ».

| <ul> <li>eHealth Platform Belg</li> </ul>                                                    | jium Certificate Manager - version 2                                                                                 | 0152.0.0                                                                |                    | -      |                                | ×      |
|----------------------------------------------------------------------------------------------|----------------------------------------------------------------------------------------------------|-------------------------------------------------------------------------|--------------------|--------|--------------------------------|--------|
| onnées de contact p                                                                          | our le certificat à renouveler                                                                                       |                                                                         |                    |        |                                |        |
| ici les données de contac<br>mplacer les anciennes dor<br>is données de contact doi<br>mail. | sauvegardées avec l'ancien certificat. I<br>nées par les nouvelles données.<br>vent comprendre au moins un numéro de | En cas de modification, veuillez<br>e téléphone et au moins une adresse | <b>••</b>          |        |                                |        |
|                                                                                              |                                                                                                    |                                                                         |                    |        | Manuelu                        | .tiisa |
| E-mail (personnel)*                                                                          |                                                                                                    |                                                                         |                    |        |                                |        |
| E-mai (général)                                                                              |                                                                                                    | Charre                                                                  | obligatoire        |        |                                |        |
| Téléphone (personnel)*                                                                       |                                                                                                    |                                                                         |                    |        |                                |        |
| Téléphone (général)                                                                          |                                                                                                    |                                                                         |                    |        |                                |        |
| respribrie (general)                                                                         |                                                                                                    |                                                                         |                    |        |                                |        |
|                                                                                              |                                                                                                    |                                                                         |                    |        |                                |        |
|                                                                                              |                                                                                                    |                                                                         |                    |        |                                |        |
|                                                                                              |                                                                                                    |                                                                         |                    |        |                                |        |
|                                                                                              |                                                                                                    |                                                                         |                    |        |                                |        |
|                                                                                              |                                                                                                    |                                                                         |                    |        |                                |        |
|                                                                                              |                                                                                                    |                                                                         |                    |        |                                |        |
|                                                                                              |                                                                                                    |                                                                         |                    |        |                                |        |
|                                                                                              |                                                                                                    |                                                                         |                    |        |                                |        |
|                                                                                              |                                                                                                    |                                                                         |                    |        |                                |        |
|                                                                                              |                                                                                                    |                                                                         |                    |        |                                |        |
|                                                                                              |                                                                                                    |                                                                         |                    |        |                                |        |
|                                                                                              |                                                                                                    |                                                                         |                    |        |                                |        |
|                                                                                              |                                                                                                    |                                                                         |                    |        |                                |        |
|                                                                                              |                                                                                                    |                                                                         |                    | 1 die  | uno oblica                     | itoire |
|                                                                                              |                                                                                                    |                                                                         | Annuler < Précéder | nt Cha | <u>ino oblica</u><br>Sulvant o | toire  |

Veuillez vérifier que les données affichées dans l'écran sont correctes et cliquez sur « Suivant »

| <ul> <li>eHealth Platform Belgium Certificate Manager - version 20152.0.0</li> </ul>                                                                                                    |                   | —   |         | ×                  |
|----------------------------------------------------------------------------------------------------|-------------------|-----|---------|--------------------|
| Aperçu de la demande de renouvellement du certificat eHealth.<br>Cette demande de renouvellement du certificat de la plate-forme eHealth doit être signée avec votre<br>eID. Veuillez vérifier ces informations et signer au moyen de votre eID.                                       | Health            |     |         |                    |
| Le certificat demandé pour le renouvellement aura comme Common Name (CN): CN=SSIN=                                                                                                    | -                 |     | Manuel  | <u>utilisateur</u> |
| Données à signer:<br>Données de la demande de renouvellement de certificat<br>Common Name (CN) : SSIN=<br>Organizational Unit (OU) : eHealth-platform Belgium<br>Organizational Unit (OU) :<br>Organizational Unit (OU) :<br>Organization (O) : Federal Government<br>Country (C) : BE |                   |     |         |                    |
| Données de contact<br>E-mail (personnel)* :<br>E-mail (general) :                                                                                                    | Annuler < Précéde | ent | Suivant | ~                  |

Veuillez alors introduire votre Code PIN.

Vous allez devoir introduire un mot de passe pour le KeyStore (celui-ci doit avoir une longueur d'au moins 8 caractères et contenir au minimum un chiffre ou un symbole). Veuillez le confirmer ensuite.

|   | •• eHealth Platform Belgium Certificate Manager - version 20152.0.0                                                                                                    |                             | -        |                    | ×        |
|---|----------------------------------------------------------------------------------------------------|-----------------------------|----------|--------------------|----------|
|   | Mot de passe du keystore de renouvellement<br>Veuillez choisir un mot de passe pour protéger votre keystore personnel. Ce mot de passe doit<br>comporter au minimum 8 caractères, dont un chiffre ou un symbole. | -O-Halth                    |          |                    | 1        |
|   |                                                                                                    |                             | Ī        | <u>Manuel util</u> | lisateur |
| - | Consultez ici la politique des mots de passe eHealth<br>Il vous est conseillé de choisir des mots de passe différents pour tous vos certificats. Conservez ce mot de<br>divulguez en aucun cas à des tiers.      | oasse dans un endroit sécur | isé et n | e le               |          |
|   | Saisir le mot de passe du keystore: *                                                                                                    |                             |          |                    |          |
|   | Vérification de la longueur du mot de passe                                                                                                    |                             |          |                    |          |
|   | Verification des caracteres acceptes                                                                                                    |                             |          |                    |          |
|   | Confirmez le mot de passe du keystore: *                                                                                                    |                             |          |                    |          |
|   | Vérification de la confirmation du mot de passe 💥                                                                                                    |                             |          |                    |          |
|   |                                                                                                    |                             |          |                    |          |
|   |                                                                                                    |                             |          |                    |          |
|   |                                                                                                    |                             | '*' cham | ıp obligato        | bire     |
|   | Ar                                                                                                    | nuler < Précédent           | S        | uivant >           |          |
| t |                                                                                                    |                             |          |                    |          |

| •• eHealth Platform Belgium Certificate Manager - v                                                                                                    | rersion 20152.0.0                                                                                                    | _                                   |                                |
|----------------------------------------------------------------------------------------------------|----------------------------------------------------------------------------------------------------|-------------------------------------|--------------------------------|
| Mot de passe du keystore de renouvellement<br>Veuillez choisir un mot de passe pour protéger votre keyst<br>comporter au minimum 8 caractères, dont un chiffre ou un                            | ore personnel. Ce mot de passe doit<br>symbole.                                                                                                    | Health                              |                                |
|                                                                                                    |                                                                                                    |                                     | <u>Manuel utilisate</u>        |
| Consultez ici la politique des mots de passe eHe<br>Il vous est conseillé de choisir des mots de passe différen<br>divulguez en aucun cas à des tiers.<br>Saisir le mot de passe du keystore: * | e <u>alth</u><br>nts pour tous vos certificats. Conservez ce mo                                                                                                    | t de passe dans un endroit sécurisé | et ne le                       |
| Vérification de la longueur du mot de passe                                                                                                    | <b>√</b>                                                                                                    |                                     |                                |
| Vérification des caractères acceptés                                                                                                    | Image: A start of the start of the start |                                     |                                |
| Vérification de l'utilisation des chiffres ou des symboles                                                                                                    | ·<br>✓                                                                                                    |                                     |                                |
| Confirmez le mot de passe du keystore: *                                                                                                    | •••••                                                                                                    |                                     |                                |
| Vérification de la confirmation du mot de passe                                                                                                    | ✓                                                                                                    |                                     |                                |
|                                                                                                    | $\triangleright$                                                                                                    |                                     |                                |
|                                                                                                    |                                                                                                    | Annuler < Précédent                 | champ obligatoire<br>Suivant > |

Le fichier contenant le certificat est alors créé. Vous pouvez ouvrir le dossier contenant le certificat. C'est une bonne idée de prendre une copie de ce certificat dans un dossier ou un compte cloud au cas où vous devriez changer d'ordinateur. Vous pouvez cliquer sur « **Suivant** »

| •• eHealth Platform Belgium Certificate Manager - version 20152.0.0                                                                                                    |                                                                        | _                  |           | ×          |
|----------------------------------------------------------------------------------------------------|------------------------------------------------------------------------|--------------------|-----------|------------|
| Fichier du keystore et fichier de la demande de certificat<br>Vous avez créé avec succès votre fichier de keystore et votre fichier de demande de certificat.<br>Le système enverra uniquement le fichier de la demande (ehcsr) à eHealth pour validation et<br>génération de votre certificat.<br>Préservez la confidentialité du keystore et de son mot de passe à tout moment. | Health                                                                 |                    | -         | 1          |
|                                                                                                    |                                                                        |                    | Manuel u  | tilisateur |
| Ouvrir le dossier contenant ces fichiers<br>Fichier du keystore (.P12)<br>Ce fichier contient votre clé secrète. Il est protégé par le mot de passe que vous ave<br>votre certificat eHealth et votre paire de clés de chiffrement dans une deuxième phas<br>l'endroit suivant:<br>C:\Users\Dokter\ehealth\keystore\SSIN=1000000000000000000000000000000000000                    | z créé. Ce fichier sera c<br>se. Ce fichier a été sauve<br>p <b>12</b> | omplété<br>gardé à | par       |            |
| Ce fichier contient votre clé publique, les données d''identification et le contrat signé sauvegardé à l''endroit suivant:                                                                                                    | avec votre eID. Ce fich                                                | ier a été          | •         |            |
| o. 19903 [Bowlet lengalut ledarate [2011- 20100252-101417.6                                                                                                    | and a                                                                  |                    |           |            |
|                                                                                                    | Annuler < Précéder                                                     | nt                 | Suivant > |            |

Veuillez cliquer sur le bouton «Envoyer la demande de renouvellement du certificat eHealth»

| ** eHealth Platform Belgium Certificate Manager - version 20152.0.0 | _   |         | $\times$   |
|---------------------------------------------------------------------|-----|---------|------------|
| Envoyer la demande de renouvellement du certificat ellealth.        |     | -       |            |
|                                                                     |     | Manuel  | utiisateur |
| Envoyer la demande de renouvellement du certificat el tealth        |     |         |            |
|                                                                     |     |         |            |
|                                                                     |     |         |            |
|                                                                     |     |         |            |
|                                                                     |     |         |            |
|                                                                     |     |         |            |
|                                                                     |     |         |            |
|                                                                     |     |         |            |
|                                                                     |     |         |            |
| Annuler < Précéd                                                    | ent | Suivant | >          |

La demande est envoyée à eHealth. Vous pouvez cliquer sur « OK ».

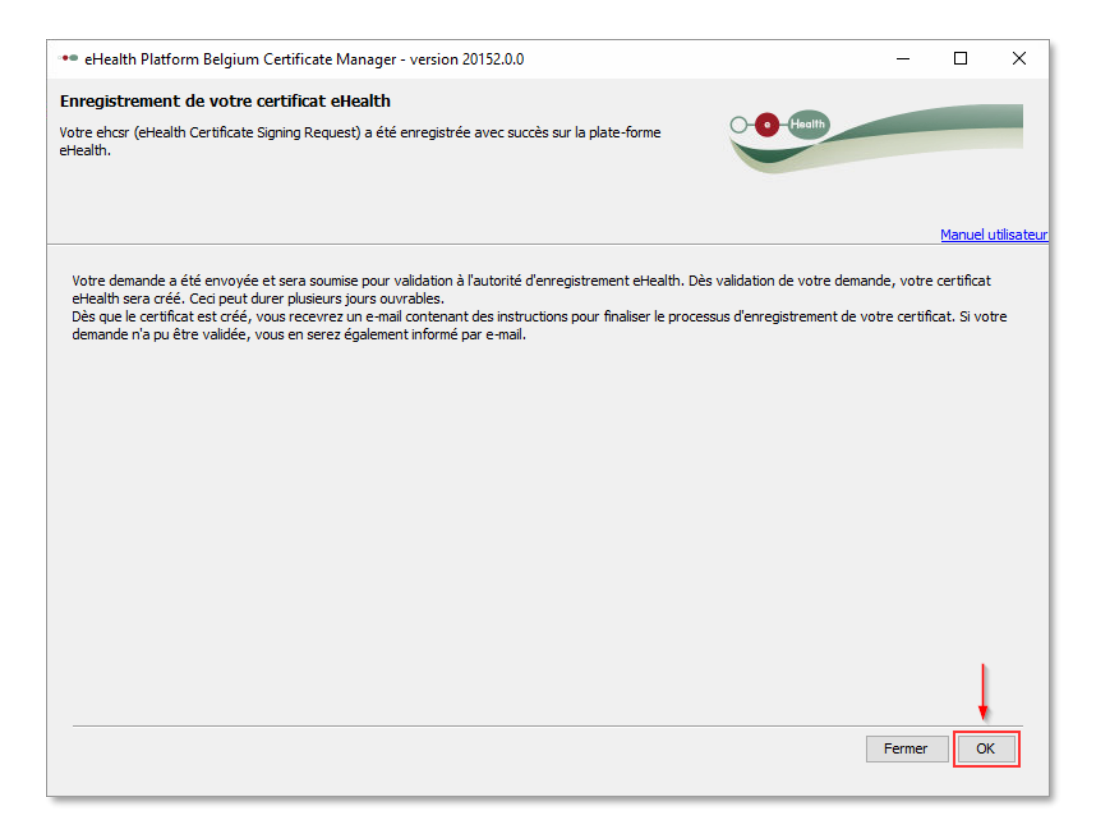

Vous allez recevoir 2 e-mails sur l'adresse e-mail que vous avez rempli dans les étapes précédentes.

- 1. Dans le premier mail que vous recevez directement après avoir fait la demande, il sera marqué que votre demande a été fait avec succès et qu'elle va être validée.
- 2. Dans le second mail, il sera indiqué l'heure à laquelle le certificat eHealth peut être finalisé.

Dans le gestionnaire du certificat eHealth il est marqué que la validation peut prendre plusieurs jours de travail. En réalité la validation ne dure que 5 à 10 minutes.

#### Compléter votre demande de renouvellement

Lorsque vous avez reçu le second mail de la part de eHealth, vous pouvez alors procéder aux étapes suivantes.

Il faut d'abord compléter la demande. Veuillez donc cliquer sur le bouton « **Complétez votre** demande de renouvellement »

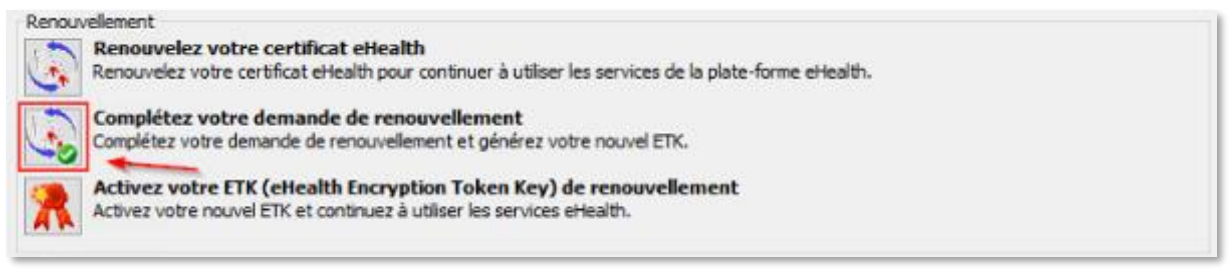

Cliquez sur le bouton « Sélectionner mon Keystore » et choisissez votre certificat eHealth renouvelé.

| •• eHealth Platform Belgium Certificate Manager - version 20152.0.0                                                                                                    |           | _         |                 | ×                  |
|----------------------------------------------------------------------------------------------------|-----------|-----------|-----------------|--------------------|
| Veuillez sélectionner votre keystore privé qui contient le certificat à renouveler<br>Sélectionner le keystore créé lors de la première étape de renouvellement ("Renouvelez votre certificat<br>eHealth"). | -O-Health |           | -               |                    |
|                                                                                                    |           |           | <u>Manuel u</u> | <u>utilisateur</u> |
| Votre keystore n'a pas pu être sélectionné automatiquement.<br>Sélectionner mon keystore                                                                                                    |           |           |                 |                    |
|                                                                                                    | Annuler   | Accéder a | u keystore      | 2                  |

Vous pouvez reconnaître votre certificat eHealth renouvelé à l'aide de la date de votre certificat eHealth.

Dans l'exemple suivant vous pouvez voir qu'il y a 2 certificat eHealth sur votre ordinateur. L'ancien certificat eHealth qui a été créé le 12 octobre 2012 et le nouveau certificat qui a été créé le 8 janvier 2016. Choisissez le certificat le plus récent et cliquez sur le bouton « **ouvrir** »

| •• Open     |                                                                                                    | ×         |
|-------------|----------------------------------------------------------------------------------------------------|-----------|
| Look in:    | keystore                                                                                                    |           |
| Recent geop | SSIN=       20121205-110450.ehcsr         SSIN=       20121205-110450         SSIN=       20121205-110450.reqid         SSIN=       20160225-101417.ehcsr         SSIN=       20160225-101417 |           |
| Bureaublad  | SSIN= 20160225-101417.reqid                                                                                                    |           |
| Documenten  |                                                                                                    |           |
| Deze pc     | 1                                                                                                    |           |
| Netwerk     | File name:     Ope       Files of type:     All Files                                                                                                    | :n<br>cel |

Ensuite veuillez indiquer le mot de passe de votre certificat eHealth et cliquer sur le bouton « **Accéder au keystore** ».

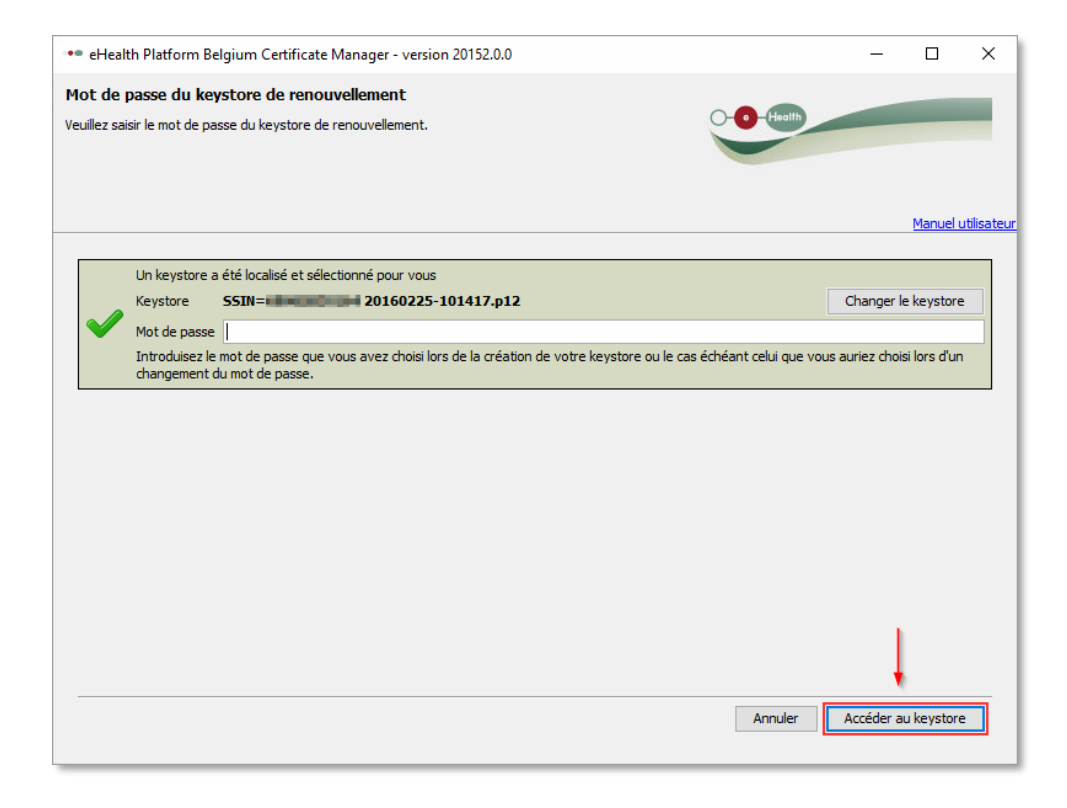

Cliquez sur le bouton «Installer votre certificat renouvelé et lancer le renouvellement de votre ETK»

| +* eHealth Platform Belgium Certificate Manager - version 20152.0.0                                                                                                    |                    | -  |           | ×        |
|----------------------------------------------------------------------------------------------------|--------------------|----|-----------|----------|
| Créer votre ETK de renouvellement<br>Il est à noter que votre ETK de renouvellement sers créé, enregistré mais pas activé. Vous devez<br>activer vous même votre ETK de renouvellement vis l'option du menu principal: "Activez votre ETK<br>(effealth Encryption Token Key) de renouvellement" | 0                  |    |           | 1        |
|                                                                                                    |                    |    | Manuels   | rtisateu |
| Instalier votre certificat renouvellé et lancer le renouvellement                                                                                                    | t de votre ETK     |    |           |          |
| Création de votre ellealth ETK de renouvellement                                                                                                    |                    |    |           |          |
|                                                                                                    |                    |    |           |          |
|                                                                                                    |                    |    |           |          |
|                                                                                                    |                    |    |           |          |
|                                                                                                    |                    |    |           |          |
|                                                                                                    |                    |    |           |          |
|                                                                                                    |                    |    |           |          |
|                                                                                                    |                    |    |           |          |
|                                                                                                    |                    |    |           |          |
|                                                                                                    |                    |    |           |          |
|                                                                                                    |                    |    |           |          |
|                                                                                                    |                    |    |           |          |
|                                                                                                    |                    |    |           |          |
|                                                                                                    |                    |    |           | _        |
|                                                                                                    | Annuler < Précéder | nt | Sulvant p |          |
|                                                                                                    |                    |    |           |          |

Le renouvellement de Votre certificat eHealth est effectué. Cliquez sur le bouton « OK ».

| •• eHealth Platform Belgium Certificate Manager - version 20152.0.0                                                                                                    | _      |        | ×          |
|----------------------------------------------------------------------------------------------------|--------|--------|------------|
| Enregistrement du eHealth ETK (eHealth Encryption Token Key) de renouvellement<br>Votre eHealth ETK (eHealth Encryption Token Key) de renouvellement a été enregistré avec succès sur la plate-forme eHealth.                                           |        | -      |            |
|                                                                                                    |        | Manuel | utilisateu |
| Votre eHealth ETK (eHealth Encryption Token Key) de renouvellement a été enregistré avec succès sur la plate-forme eHealth.<br>Vous devez activer vous même votre ETK de renouvellement via l'interface "eHealth Platform Belgium Certificate Manager". |        |        |            |
|                                                                                                    |        |        |            |
|                                                                                                    | Fermer |        | ĸ          |

•

## Activer votre ETK de renouvellement

Maintenant il ne reste plus qu'à activer le certificat eHealth. Démarrez de nouveau le gestionnaire du certificat eHealth comme dans le chapitre « Démarrer le gestionnaire du certificat eHealth », appuyez ensuite sur le bouton « Activer votre certificat eHealth renouvelé en ETK ».

| Renou | uvellement                                                                                                    |  |
|-------|----------------------------------------------------------------------------------------------------|--|
| 6     | Renouvelez votre certificat eHealth<br>Renouvelez votre certificat eHealth pour continuer à utiliser les services de la plate-forme eHealth. |  |
| •     | Complétez votre demande de renouvellement<br>Complétez votre demande de renouvellement et générez votre nouvel ETK.                          |  |
| *     | Activez votre ETK (eHealth Encryption Token Key) de renouvellement<br>Activez votre nouvel ETK et continuez à utiliser les services eHealth. |  |

#### Cliquez sur le bouton « Sélectionner mon Keystore » et sélectionnez votre certificat renouvelé.

| •• eHealth Platform Belgium Certificate Manager - version 20152.0.0                                                                                                    |           | _         |           | $\times$           |
|----------------------------------------------------------------------------------------------------|-----------|-----------|-----------|--------------------|
| Veuillez sélectionner votre keystore privé qui contient le certificat à renouveler<br>Sélectionner le keystore créé lors de la première étape de renouvellement ("Renouvelez votre certificat<br>eHealth"). | -O-Health |           |           |                    |
|                                                                                                    |           |           | Manuel    | <u>utilisateur</u> |
| Votre keystore n'a pas pu être sélectionné automatiquement.<br>Sélectionner mon keystore                                                                                                    |           |           |           |                    |
|                                                                                                    | Annuler   | Accéder a | u keystor | e                  |

A nouveau veuillez sélectionner le certificat ayant la date la plus récente.

Veuillez alors introduire le mot de passe de votre certificat eHealth et cliquer sur le bouton « Accéder au keystore ».

| eHealth Platform Belgium Certificate Manager - version 20152.0.0     –       t de passe du keystore qui contient l'ETK à activer.       idusez le mot de passe du keystore qui contient l'ETK à activer.       Manuel v       Un keystore a été localisé et sélectionné pour vous       Keystore     SSIN=       20160225-101417.p12       Mot de passe | eHealt       | h Platform Belgium Certifi    |                                                |                                             |                 |              |      |
|----------------------------------------------------------------------------------------------------|--------------|-------------------------------|------------------------------------------------|---------------------------------------------|-----------------|--------------|------|
| t de passe du keystore qui contient l'ETK à activer.                                                                                                    |              | arr autom begian certa        | icate Manager - version 20152.0.0              |                                             | _               |              | >    |
| duisez le mot de passe du keystore qui contient l'ETK à activer.  Manuel u Un keystore a été localisé et sélectionné pour vous Keystore SSIN= 20160225-101417.p12 Changer le keystore Mot de passe                                                                                                    | ot de j      | asse du keystore qui o        | contient l'ETK à activer.                      |                                             |                 |              |      |
| Manuel v<br>Un keystore a été localisé et sélectionné pour vous<br>Keystore SSIN= 20160225-101417.p12 Changer le keystore<br>Mot de passe                                                                                                    | oduisea      | e le mot de passe du keystore | e qui contient l'ETK à activer.                | 0- <b>0</b> -that                           |                 | -            | -    |
| Manuel v<br>Un keystore a été localisé et sélectionné pour vous<br>Keystore SSIN= 20160225-101417-p12<br>Mot de passe                                                                                                    |              |                               |                                                |                                             |                 |              |      |
| Manuels Un keystore a été localisé et sélectionné pour vous Keystore S5IN= 20160225-101417.p12 Changer le keystore Mot de passe                                                                                                    |              |                               |                                                |                                             |                 |              |      |
| Un keystore a été localisé et sélectionné pour vous Keystore SSIN= 20160225-101417.p12 Changer le keystore Mot de passe                                                                                                    |              |                               |                                                |                                             |                 | Manuel u     | tils |
| Keystore SSIN=# 20160225-101417-p12 Changer le keystore Mot de passe                                                                                                    |              | Un keystore a été localisé e  | t sélectionné pour vous                        |                                             |                 |              |      |
| Mot de passe                                                                                                    |              | Keystore SSIN=                | 20160225-101417.p12                            |                                             | Changer k       | e keystore   |      |
|                                                                                                    | $\checkmark$ | Mot de passe                  |                                                |                                             |                 |              |      |
| Introduisez le mot de passe que vous avez choisi lors de la création de votre keystore ou le cas échéant celui que vous auriez choisi lors d'un                                                                                                    |              | Introduisez le mot de passe   | que vous avez choisi lors de la création de vo | tre keystore ou le cas échéant celui que vo | us auriez chois | si lors d'un |      |
| changement du mot de passe.                                                                                                    |              | changement du mot de pass     | se.                                            |                                             |                 |              |      |
| changement du mot de passe.                                                                                                    | _            | changement du mot de pass     | se.                                            |                                             |                 |              |      |
|                                                                                                    |              |                               |                                                |                                             |                 |              |      |
|                                                                                                    |              |                               |                                                |                                             |                 |              |      |
|                                                                                                    |              |                               |                                                |                                             |                 |              |      |
|                                                                                                    |              |                               |                                                |                                             |                 |              |      |
|                                                                                                    |              |                               |                                                |                                             |                 |              |      |
|                                                                                                    |              |                               |                                                |                                             |                 |              |      |
|                                                                                                    |              |                               |                                                |                                             |                 |              |      |
|                                                                                                    |              |                               |                                                |                                             |                 |              |      |
|                                                                                                    |              |                               |                                                |                                             |                 |              |      |
|                                                                                                    |              |                               |                                                |                                             |                 |              |      |
|                                                                                                    |              |                               |                                                |                                             |                 |              |      |
|                                                                                                    |              |                               |                                                |                                             |                 |              |      |
|                                                                                                    |              |                               |                                                |                                             |                 |              |      |
|                                                                                                    |              |                               |                                                |                                             |                 |              |      |
|                                                                                                    |              |                               |                                                |                                             | ł               |              |      |
|                                                                                                    |              |                               |                                                |                                             | ļ               |              |      |
| Annuler Accéder au keystore                                                                                                    |              |                               |                                                | Annuler                                     | Acoèder au      | u keystore   | 1    |

### Appuyez sur le bouton « activer votre ETK »

| Activation de votre ETK Veullez lancer l'activation désoctivers aussi votre ancien ETK. Veullez supprimer votre andien ETK de votre keystore si nécessaire.  Manuel utiliset Activez votre ETK Activation de l'ETK.  Activation de l'ETK.  Annuier < Précédent Suivant >                                                                                                    | •• eHealth Platform Belgium Certificate Manager - version 20152.0.0                                                                                                    |                    | - |                 | ×          |
|----------------------------------------------------------------------------------------------------|----------------------------------------------------------------------------------------------------|--------------------|---|-----------------|------------|
| Activez votre ETK Activez interest in the second second se | Activation de votre ETK<br>Veuillez lancer l'activation de votre ETK de renouvellement.<br>Il est à noter que cette action désactivera aussi votre ancien ETK.<br>Veuillez supprimer votre ancien ETK de votre keystore si nécessaire. | -O-Health          |   |                 |            |
| Activez votre ETK   Activez votre ETK     Activez votre ETK                                                                                                    |                                                                                                    |                    |   | <u>Manuel u</u> | utilisateu |
| Activation de l'ETK.                                                                                                    | Activez votre ETK                                                                                                    |                    |   |                 |            |
| Annuler < Précédent Suivant >                                                                                                    | Activation de l'ETK.                                                                                                    |                    |   |                 |            |
| Annuler < Précédent Suivant >                                                                                                    |                                                                                                    |                    |   |                 |            |
| Annuler < Précédent Suivant >                                                                                                    |                                                                                                    |                    |   |                 |            |
| Annuler < Précédent Suivant >                                                                                                    |                                                                                                    |                    |   |                 |            |
| Annuler < Précédent Suivant >                                                                                                    |                                                                                                    |                    |   |                 |            |
| Annuler < Précédent Suivant >                                                                                                    |                                                                                                    |                    |   |                 |            |
| Annuler < Précédent Suivant >                                                                                                    |                                                                                                    |                    |   |                 |            |
| Annuler < Précédent Suivant >                                                                                                    |                                                                                                    |                    |   |                 |            |
| Annuler < Précédent Suivant >                                                                                                    |                                                                                                    |                    |   |                 |            |
| Annuler < Précédent Suivant >                                                                                                    |                                                                                                    |                    |   |                 |            |
| Annuler < Précédent Suivant >                                                                                                    |                                                                                                    |                    |   |                 |            |
| Annuler < Précédent Suivant >                                                                                                    |                                                                                                    |                    |   |                 |            |
| Annuler < Précédent Suivant >                                                                                                    |                                                                                                    |                    |   |                 |            |
| Annuler < Précédent Suivant >                                                                                                    |                                                                                                    |                    |   |                 |            |
|                                                                                                    |                                                                                                    | Annuler < Précéden | t | Suivant >       | >          |
|                                                                                                    |                                                                                                    |                    |   |                 |            |

Votre certificat eHealth est désormais activé et renouvelé avec succès. Cliquez ensuite sur le bouton

« OK »

## Votre certificat eHealth renouvelé est prêt à être utilisé.

| •• eHealth Platform Belgium Certificate Manager - version 20152.0.0                                                                                           | _     |        | ×           |
|----------------------------------------------------------------------------------------------------|-------|--------|-------------|
| Activation de votre ETK                                                                                                    | ealth | -      | 1           |
|                                                                                                    |       | Manuel | utilisateur |
| Votre ETK de renouvellement a été activé avec succès sur la plate-forme eHealth.<br>Votre ordinateur est maintenant prêt à utiliser des applications eHealth. |       |        |             |
|                                                                                                    |       |        |             |
|                                                                                                    |       |        |             |
|                                                                                                    |       |        |             |
|                                                                                                    |       |        |             |
|                                                                                                    |       |        |             |
|                                                                                                    | Ferme | r O    | к           |

# Etape 2 : Chargement du certificat sur le site eContract

Après avoir renouvellé le certificat eHealth, il doit maintenant être chargé sur le site e-contrat en se connectant dans Google Chrome à l'adresse suivante :

https://ehealth.e-contract.be/ehealth-mycarenet/

Une fois que le site eContract est affiché, veuillez alors sélectionner dans le menu situé dans le coin supérieur gauche le menu 'eHealth Certificate'

|                     | eHealth/MyCareNet Porta English          |
|---------------------|------------------------------------------|
| Session Key         | Welcome                                  |
| eHealth Certificate | Welcome to the eHealth/MyCareNet portal. |

Si votre ordinateur ne dispose pas encore du middleware WebEid et d'une extension eID, il vous sera demandé d'installer ces composants, mais cela est normalement déjà en ordre car cela est également nécessaire pour la communication Mycarenet actuelle

Suivez les étapes pour insérer votre eID et entrez le code PIN de votre eID

| 🕌 Enter PIN code                               | ×   |
|------------------------------------------------|-----|
| Please enter your eID PIN code to authenticate |     |
| Application: services.e-contract.be            | a 0 |
| PIN code: ••••                                 | ~ n |
| ,<br>OK Cancel                                 |     |

L'écran apparait comme suit.

|                                                                                                    | eHealth/MyCareNet P                                                                                       | ortal                                                                                                    | togra 😒                                       |                             |
|----------------------------------------------------------------------------------------------------|----------------------------------------------------------------------------------------------------|----------------------------------------------------------------------------------------------------|-----------------------------------------------|-----------------------------|
| Secondary                                                                                                    | erically Collinsia<br>Frinary effectiv Collinsia                                                          |                                                                                                    |                                               | Welcore fails image filters |
| <ul> <li>A solution of the solution of the</li></ul> | set if are deals                                                                                          |                                                                                                    |                                               | Cold numbers and must make  |
|                                                                                                    | Anthrophysical and the de-<br>adjust<br>Withouth<br>Pennysical residues an algorith<br>Withouth<br>Tennes | N 199 - Miller Miller, er en hydrigen eigenser i fante fan de fan de fan de fan de fan de fan de fan de fan de<br>199 - European en hydrigen en en hydrigen eigenser i fante stander fan de fan de f<br>ear de fan de fan de fan de fan de fan de fan de fan de fan de fan de fan de fan de fan de fan de fan de fan de fan de fan de fan de fan de fan de fan de fan de fan de fan de fan de fan de fan de fan de fan de fan de fan de fan de fan | terle al Societa e I,<br>Federal Societa e I, |                             |
|                                                                                                    | Upload effective Key Score<br>Repair of proceeding<br>(Sector 10) to as coose<br>Up a st                  |                                                                                                    |                                               | \$                          |
|                                                                                                    | Additional effective Continuation                                                                         |                                                                                                    |                                               |                             |
|                                                                                                    | Certificate Subject                                                                                       | Wildon'l Action                                                                                                    |                                               |                             |
|                                                                                                    | hip records found.                                                                                        |                                                                                                    |                                               |                             |

#### Supprimer le certificat existant

Veuillez d'abord supprimer le certificat eHealth existant en cliquant sur le bouton « Remove »

| Primary | eHealth | Certificate |
|---------|---------|-------------|
|---------|---------|-------------|

| Certificate details                 |                                                                                                    |
|-------------------------------------|----------------------------------------------------------------------------------------------------|
| Authentication certificate subject: | CN="CBE=", OU=eHealth-platform Belgium, OU="{"                                                                                                    |
| Valid until:                        | Apr 15, 2025 2:54:28 PM CEST                                                                                                    |
| Encryption certificate subject:     | CN="CBE=CONCENTER, OU=eHealth-platform Belgium, OU="Concenter, Concenter, Con |
| Valid until:                        | Apr 15, 2025 2:54:28 PM CEST                                                                                                    |
| Remove                              |                                                                                                    |

## Charger le certificat renouvelé

Cliquez sur le bouton 'Choose a File' et sélectionnez le nouveau certificat et introduisez le mot de passe du certificat dans le champ « Keystore password »

| Upload eHealth Key Store   |  |  |
|----------------------------|--|--|
| Keystore password: *       |  |  |
| Choose File No file chosen |  |  |
| Upload                     |  |  |

Cliquez ensuite sur le bouton « Upload »

Après que le chargement est effectué, le message 'eHealth keystore chargé' apparaît et vous pouvez consulter les détails du certificat si nécessaire